## How to Track Students' Activity Completion

This document contains instructions on how to track students' activity completion in the course, as well as how to apply manual overrides to completion status for course items. Note, all course contents are tracked for completion by default.

1. From the course homepage, click the **Reports** option in the navigation bar at the top of the screen.

| Course                       | Settings Participants Grades Reports More ~                                              |
|------------------------------|------------------------------------------------------------------------------------------|
| ×                            | Advantage - (FAT 3e) ASE 6 Electrical (UAT)                                              |
| ✓ General                    |                                                                                          |
| Announcements                | General                                                                                  |
| Attendance                   |                                                                                          |
| ✓ Course Pretest             | FORUM                                                                                    |
| Course Pretest               | Announcements                                                                            |
| ➤ Chapter 56 Electrical Syst |                                                                                          |
| Chapter 56 Pretest           | ATENDANCE<br>Attendance                                                                  |
| LO 56-1 Explain conductor,   |                                                                                          |
| 56-1 Quiz                    |                                                                                          |
| LO 56-2 Describe the proce   | Course Pretest                                                                           |
| 56-2 Quiz                    | Topic's progress                                                                         |
| LO 56-3 Explain volts, amps  |                                                                                          |
| 56-3 Quiz                    |                                                                                          |
| LO 56-4 Describe the sourc   | Chapter 57 Electrical Components and Wiring Chapter 58 Meter Usage and Circuit Diagnosis |
| 56-4 Quiz                    | Repair Topic's progress                                                                  |
| LO 56-5 Use Ohm's law to c   | Topic's progress                                                                         |

2. On the Reports page, click Activity completion.

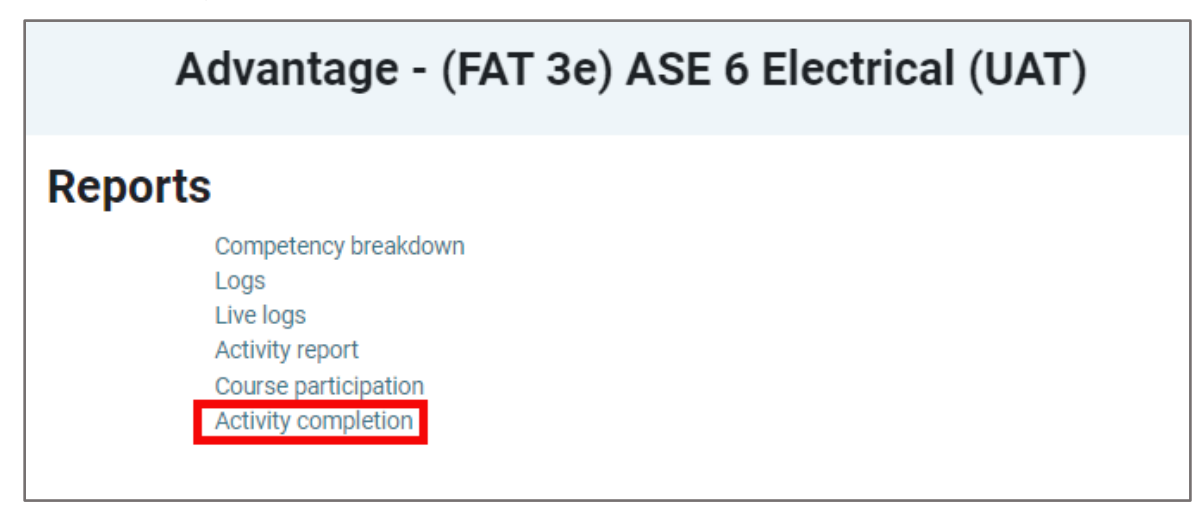

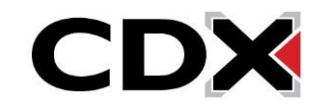

 The course activity report presents a comprehensive report of all course items that are tracked for completion and the progress of each student against these requirements. You may filter the report to individual students based on the first letters of their first and last names.

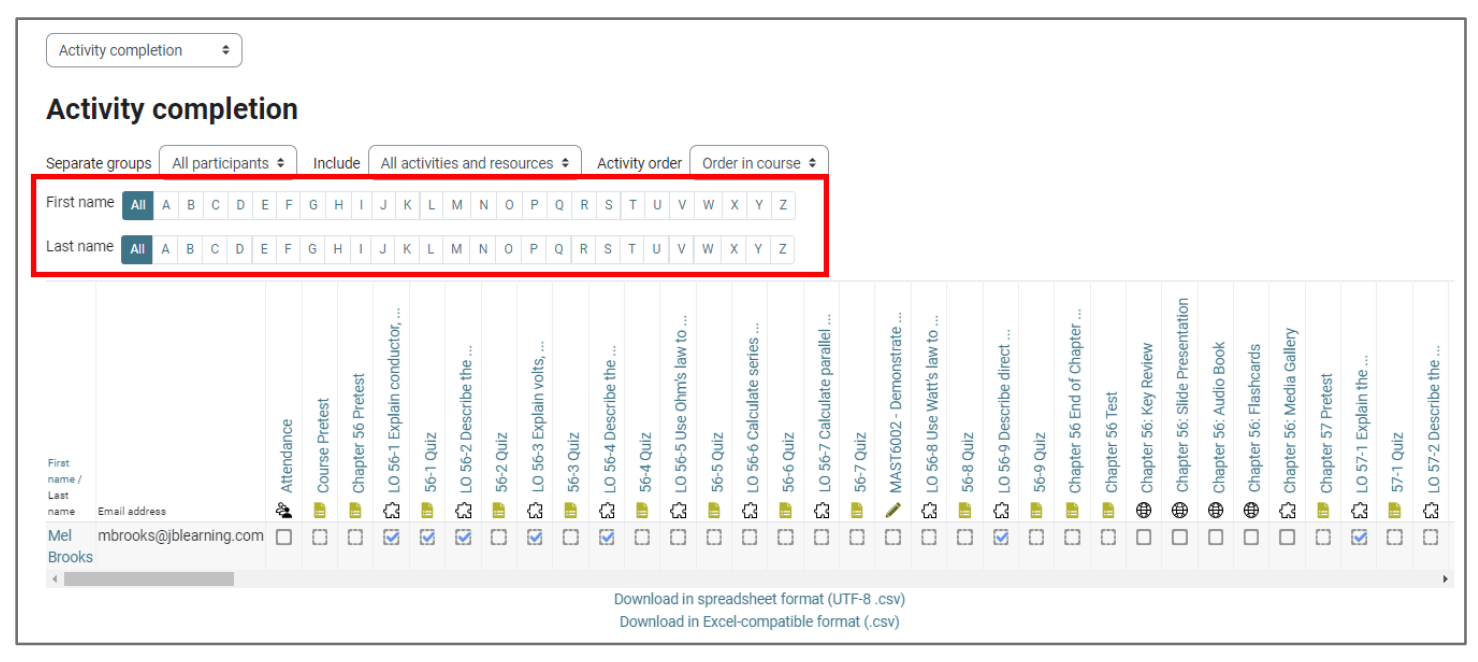

4. The report presents the students' names and email addresses vertically on the left and displays the course item names that are being tracked for completion horizontally across the top. Together, these form a grid with which you can use to determine whether an activity has been completed by an individual student.

| Activit<br>Acti                | y completi<br>vity c | ion<br>com | ء<br>plet | tio          | n          |                |                    |                                |               |                          |               |                            |              |                          |               |                              |               |                              |           |                           |               |                            |                               |               |                             |             |                             |                       |                            |                               |                            |                            |                           |                      |                         |           |                          |
|--------------------------------|----------------------|------------|-----------|--------------|------------|----------------|--------------------|--------------------------------|---------------|--------------------------|---------------|----------------------------|--------------|--------------------------|---------------|------------------------------|---------------|------------------------------|-----------|---------------------------|---------------|----------------------------|-------------------------------|---------------|-----------------------------|-------------|-----------------------------|-----------------------|----------------------------|-------------------------------|----------------------------|----------------------------|---------------------------|----------------------|-------------------------|-----------|--------------------------|
| Separate                       | e groups (           | All pa     | rticipar  | nts ¢        |            | Incl           | ude                | All a                          | activit       | ies an                   | d res         | ource                      | s ¢          | Act                      | vity o        | rder                         | Ord           | er in co                     | ourse     | ۰                         |               |                            |                               |               |                             |             |                             |                       |                            |                               |                            |                            |                           |                      |                         |           |                          |
| First nar                      | me All               | A B        | C D       | E            | F          | GI             | I I                | JI                             | K L           | М                        | N C           | Р                          | Q            | RS                       | τI            | V L                          | W             | X Y                          | Ζ         |                           |               |                            |                               |               |                             |             |                             |                       |                            |                               |                            |                            |                           |                      |                         |           |                          |
| Last nan                       | ne All /             | A B        | C D       | E            | F          | GH             | ł I                | JI                             | KL            | М                        | N O           | Ρ                          | QI           | R S                      | τl            | JV                           | W             | XY                           | Z         |                           |               |                            |                               |               |                             |             |                             |                       |                            |                               |                            |                            |                           |                      |                         |           |                          |
| First<br>name /<br>Last<br>Mel |                      | )jblearr   | ning.co   | -<br>::<br>& | Attendance | Course Pretest | Chapter 56 Pretest | 🔇 🔂 LO 56-1 Explain conductor, | 🔇 💷 56-1 Quiz | 🚺 🚺 LO 56-2 Describe the | 🛄 🐻 56-2 Quiz | 🕄 🔂 LO 56-3 Explain volts, | 🛄 156-3 Quiz | 🚺 🔝 LO 56-4 Describe the | 🗂 🔝 56-4 Quiz | 🛄 🗘 LO 56-5 Use Ohm's law to | 🗂 💷 56-5 Quiz | 🛄 🔂 LO 56-6 Calculate series | 56-6 Quiz | C 56-7 Calculate parallel | 🗂 💵 56-7 Quiz | 🔲 🔪 MAST6002 - Demonstrate | 🗖 🔂 LO 56-8 Use Watt's law to | 🖸 🔝 56-8 Quiz | 🐼 🔂 LO 56-9 Describe direct | 🚺 56-9 Quiz | C thapter 56 End of Chapter | C IIP Chapter 56 Test | 🗖 🌐 Chapter 56: Key Review | Chapter 56: Slide Presentatio | 🗖 🌐 Chapter 56: Audio Book | 🗖 🌐 Chapter 56: Flashcards | Chapter 56: Media Gallery | C thapter 57 Pretest | 🐼 🗘 LO 57-1 Explain the | 57-1 Quiz | 🖸 🔂 LO 57-2 Describe the |
| Brooks                         |                      | _          |           |              |            |                |                    |                                |               |                          |               |                            |              |                          | ownl          | and in                       | opro          | adaba                        | at for    | not (I                    | ITE O         | 0011)                      |                               |               |                             |             |                             |                       |                            |                               |                            |                            |                           |                      |                         |           | Þ                        |
|                                |                      |            |           |              |            |                |                    |                                |               |                          |               |                            |              |                          | Down          | load in                      | n Exc         | el-com                       | patib     | le for                    | nat (.0       | .csv)<br>csv)              |                               |               |                             |             |                             |                       |                            |                               |                            |                            |                           |                      |                         |           |                          |

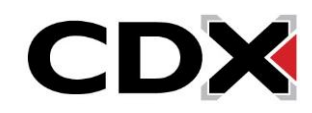

5. As students complete activities in the course, their respective checkboxes are checked off to reflect the item's completion status as "complete."

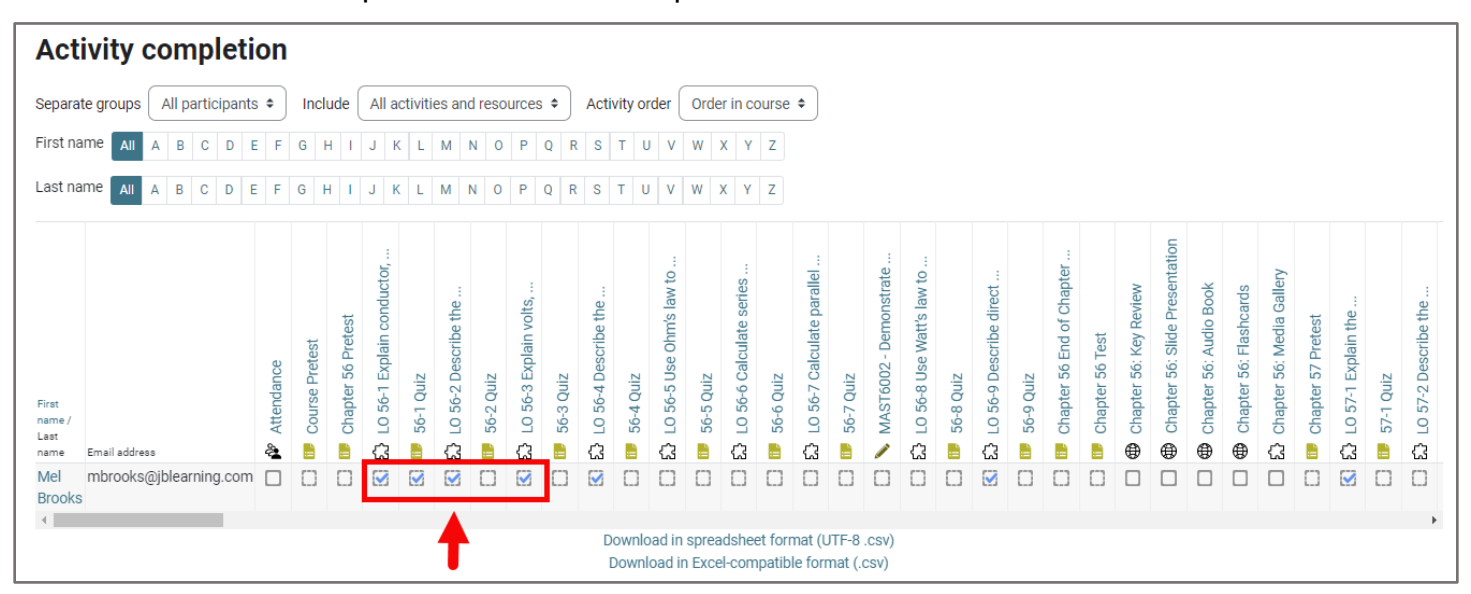

6. As an instructor, you may override any item's completion status by clicking in the respective checkbox. This can be useful if you want to help students with their course progress by checking off items they have yet to address, or to indicate that the student must redo a task they had previously completed. When you click the box, a popup message displays confirming your decision to override the current completion state. Click **Save changes** to complete the change.

|                 |                               |            |                |                    | ductor,             |           | :                    |           | S,                   |           | :                    |           | aw to              |      | es |           | allel      |            | rrate    | v to        |             | t       |           | hapter              |                 | iew                 | esentation           | ook                 | rds                 | allery              |                    |                    |           | :                    |
|-----------------|-------------------------------|------------|----------------|--------------------|---------------------|-----------|----------------------|-----------|----------------------|-----------|----------------------|-----------|--------------------|------|----|-----------|------------|------------|----------|-------------|-------------|---------|-----------|---------------------|-----------------|---------------------|----------------------|---------------------|---------------------|---------------------|--------------------|--------------------|-----------|----------------------|
| First<br>name / |                               | Attendance | Course Pretest | Chapter 56 Pretest | -0 56-1 Explain con | 56-1 Quiz | -0 56-2 Describe the | 56-2 Quiz | LO 56-3 Explain volt | 56-3 Quiz | _0 56-4 Describe the | 56-4 Quiz | 0 56-5 Use Ohm's I | Quiz |    | CI<br>cor | ick<br>npl | to<br>leti | ov<br>on | verr<br>sta | ide<br>atus | 9<br>5. | 56 y 4000 | Chapter 56 End of C | Chapter 56 Test | Chapter 56: Key Rev | Chapter 56: Slide Pr | Chapter 56: Audio B | Chapter 56: Flashca | Chapter 56: Media G | Chapter 57 Pretest | 0 57-1 Explain the | 57-1 Quiz | -0 57-2 Describe the |
| Last<br>name    | Email address                 | 2          |                |                    | 0                   |           | 0                    |           | C                    |           | a                    |           | 5.5                |      | 0  |           | G          |            | 1        | C3          |             | a       |           |                     |                 | æ                   | æ                    | æ                   | æ                   | 0                   |                    | 0                  |           | 0                    |
| Mel<br>Brook:   | mbrooks@jblearning.com [<br>s |            |                |                    |                     |           |                      |           |                      |           |                      |           |                    |      |    |           |            |            |          |             |             |         |           |                     |                 |                     |                      |                     |                     |                     |                    |                    |           |                      |

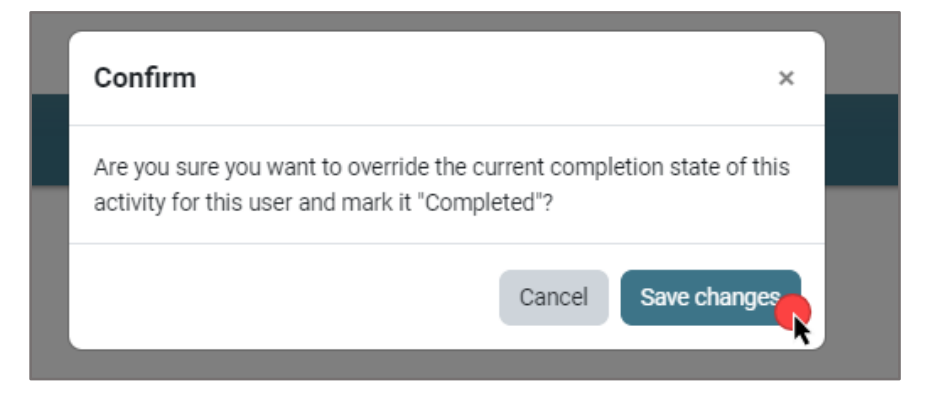

Updated: December 2023 www.cdxlearning.com/support/library Email: <u>support@cdxlearning.com</u> Phone: 1-866-244-4CDX (4239)

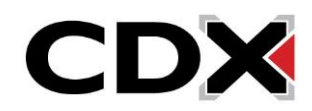

7. An overridden item's status is outlined in red indicating it has been manually updated.

|        |                        | ndance | se Pretest | ter 56 Pretest | 6-1 Explain conductor, | Quiz | 5-2 Describe the | Quiz | 6-3 Explain volts,               | Quiz | 5-4 Describe the | Quiz   | 6-5 Use Ohm's law to | Quiz   | -6 Calculate series |        | С       | F<br>om | Red<br>iple<br>ma | l bo<br>etio<br>anı | ox i<br>n s<br>Jall | ndi<br>tat<br>y u       | ica<br>us<br>ipd | tes<br>ha<br>ate | th<br>s b<br>ed. | e<br>)ee | en  |      | oter 56: Flashcards | iter 56: Media Gallery | ter 57 Pretest | 7-1 Explain the | Quiz | 7-2 Describe the |  |
|--------|------------------------|--------|------------|----------------|------------------------|------|------------------|------|----------------------------------|------|------------------|--------|----------------------|--------|---------------------|--------|---------|---------|-------------------|---------------------|---------------------|-------------------------|------------------|------------------|------------------|----------|-----|------|---------------------|------------------------|----------------|-----------------|------|------------------|--|
| name / |                        | Atter  | Cour       | Chap           | LO 5                   | 56-1 | LO 5             | 56-2 | LO 5                             | 56-3 | LO 5             | 56-4   | 0 5                  | S      |                     | 20     | 2       | 56-7    | MAS               | LO 5                | 56-8                | LO 5                    | 56-9             | Chap             | Cha              | Chaj     | Cha | Chap | Chap                | Chap                   | Chap           | LO 5            | 57-1 | LO 5             |  |
| name   | Email address          | 2      | ů,         | ι,             | යි                     | ц,   | යි               | ÷.   | ය                                | ÷    | යි               |        | 5                    |        | ය                   | ÷      | ය       | î î     | /                 | ය                   | °::                 | ය                       | ii ,             | :=               | ii °             | ۲        | ۲   | ۲    | ۲                   | යි                     |                | ය               | ÷    | 63               |  |
| Mel    | mbrooks@jblearning.com |        |            |                |                        |      |                  |      | $\mathbf{\overline{\checkmark}}$ |      |                  | $\Box$ |                      | $\Box$ | $\Box$              |        | $\Box$  | $\Box$  | $\Box$            | $\Box$              |                     | $\overline{\mathbf{S}}$ |                  | $\Box$           | $\Box$           |          |     |      |                     |                        | $\Box$         |                 |      | $\Box$           |  |
| Brooks |                        |        |            |                |                        |      |                  |      |                                  |      |                  |        |                      |        |                     |        |         |         |                   |                     |                     |                         |                  |                  |                  |          |     |      |                     |                        |                |                 |      |                  |  |
| 4      |                        |        |            |                |                        |      |                  |      |                                  |      |                  |        |                      |        |                     |        |         |         |                   |                     |                     |                         |                  |                  |                  |          |     |      |                     |                        |                |                 |      | +                |  |
|        |                        |        |            |                |                        |      |                  |      |                                  |      | D                | ownlo  | bad in               | sprea  | adshe               | et for | mat (l  | JTF-8   | .csv)             |                     |                     |                         |                  |                  |                  |          |     |      |                     |                        |                |                 |      |                  |  |
|        |                        |        |            |                |                        |      |                  |      |                                  |      | [                | ownl   | oad ir               | Exce   | el-corr             | npatik | ole for | nat (.  | csv)              |                     |                     |                         |                  |                  |                  |          |     |      |                     |                        |                |                 |      |                  |  |

8. You may also download a static copy of this report at any time by selecting the file format of your preference below the grid/table displayed online.

| First<br>name /<br>Last<br>name | Email addreas          | 🏕 Attendance | [iii] Course Pretest | tite Chapter 56 Pretest | LO 56-1 Explain conductor, | iii 56-1 Quiz           | 5.7 LO 56-2 Describe the | iii 56-2 Quiz | LO 56-3 Explain volts, | iii 56-3 Quiz | LO 56-4 Describe the | 🕕 56-4 Quiz    | 2. LO 56-5 Use Ohm's law to | 11 56-5 Quiz  | 23 LO 56-6 Calculate series | 11 56-6 Quiz     | 23 LO 56-7 Calculate parallel | 11 56-7 Quiz     | 📏 MAST6002 - Demonstrate | 53 LO 56-8 Use Watt's law to | ii 56-8 Quiz | 2.7 LO 56-9 Describe direct | 11 56-9 Quiz | Chapter 56 End of Chapter | []] Chapter 56 Test | Chapter 56: Key Review | Chapter 56: Slide Presentation | Chapter 56: Audio Book | Chapter 56: Flashcards | 23 Chapter 56: Media Gallery | Chapter 57 Pretest | 2. LO 57-1 Explain the | 🔝 57-1 Quiz | LO 57-2 Describe the |  |
|---------------------------------|------------------------|--------------|----------------------|-------------------------|----------------------------|-------------------------|--------------------------|---------------|------------------------|---------------|----------------------|----------------|-----------------------------|---------------|-----------------------------|------------------|-------------------------------|------------------|--------------------------|------------------------------|--------------|-----------------------------|--------------|---------------------------|---------------------|------------------------|--------------------------------|------------------------|------------------------|------------------------------|--------------------|------------------------|-------------|----------------------|--|
| Mel                             | mbrooks@jblearning.com |              | $\Box$               | $\Box$                  |                            | $\mathbf{\overline{v}}$ | $\mathbf{\overline{v}}$  |               | $\checkmark$           |               | $\checkmark$         |                |                             | $\Box$        |                             | $\Box$           |                               |                  |                          |                              |              | $\overline{\checkmark}$     |              |                           |                     |                        |                                |                        |                        |                              |                    | $\checkmark$           | $\Box$      | $\Box$               |  |
| Brooks                          |                        |              |                      |                         |                            |                         |                          |               |                        |               |                      |                |                             |               |                             |                  |                               |                  |                          |                              |              |                             |              |                           |                     |                        |                                |                        |                        |                              |                    |                        |             |                      |  |
| ,                               |                        |              |                      |                         |                            |                         |                          |               |                        |               | D                    | ownlo<br>Downl | ad in<br>oad in             | sprea<br>Exce | idshee<br>I-com             | et forr<br>patib | nat (U<br>le forr             | ITF-8<br>nat (.( | .csv)<br>csv)            | ]                            |              |                             |              |                           |                     |                        |                                |                        |                        |                              |                    |                        |             | ,                    |  |

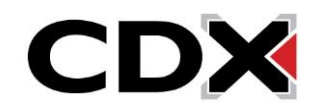